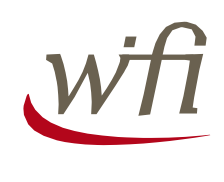

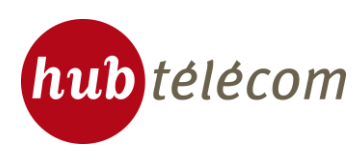

# Hub telecom Wifi Hotspots User guide

#### **User support**

If you're still having trouble connecting to the portal after reading this guide, thank you for contacting customer support on +33 805 46 94 34 (free call from a landline).

### Wireless card activation

Make sure the WiFi is enabled on your computer. To do this, go into the control panel of your computer and select the icon "Network Connection", you will reach the screen below:

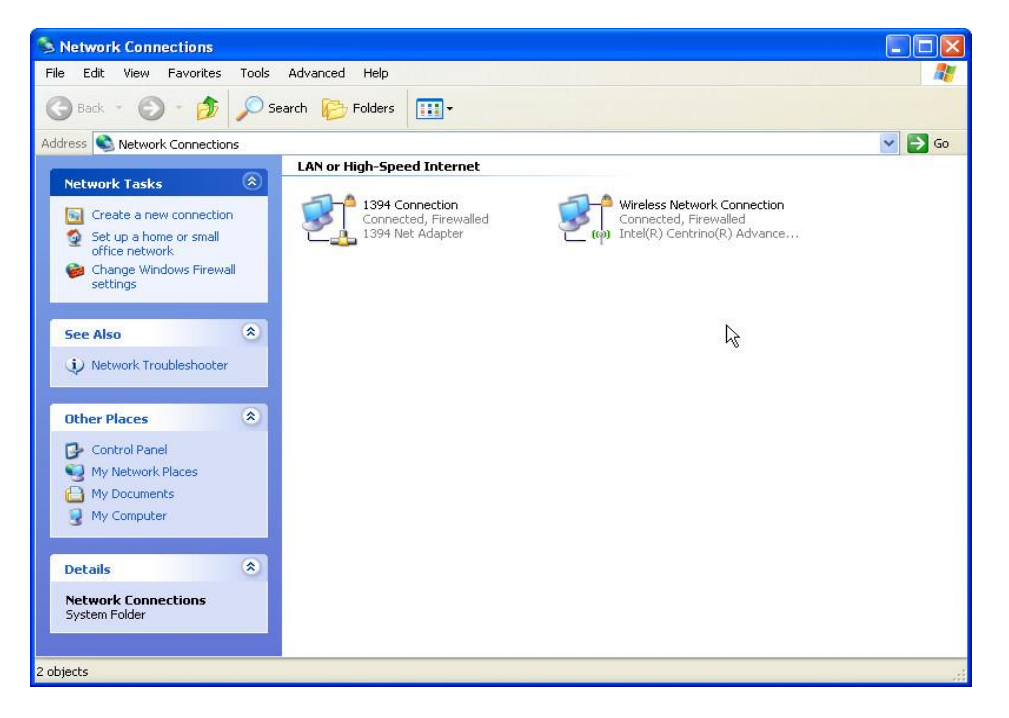

The icon "Wireless Network Connection" should not be dimmed. If this happens, click on this icon with the right mouse button and select the menu option "Enable".

Your card is now ready to connect to a wireless network.

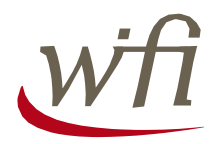

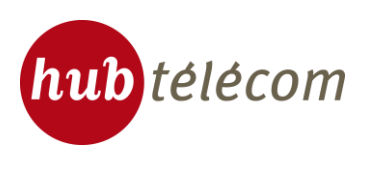

#### Wireless network selection

Now that your card is connected, you can select the wireless network that you want to connect.

To do this, right-click on the icon "Wireless Network Connection" above and select "View available networks without son, you arrive at the selection screen of the network:

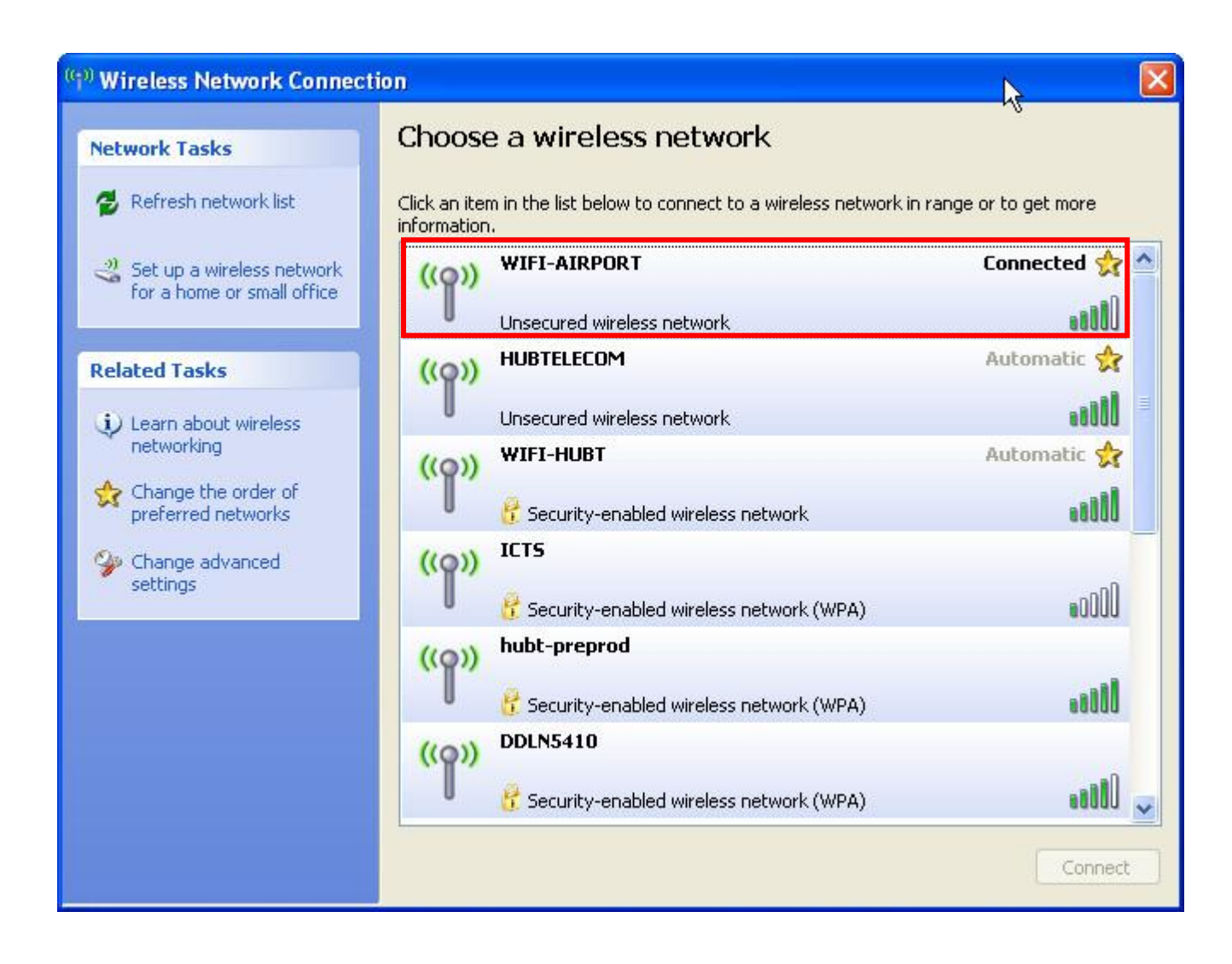

Select the wireless network "WIFI-AIRPORT" in the airport zone.

If the connection is successful, the status "Connected" will appear on the same screen.

If you do not finding the "WIFI-AIRPORT" in the wireless network list, click "Refresh network list". (the network "WIFI-AIRPORT" appears if you're in WiFi coverage Hub Telecom).

If the list of wireless networks is empty, it is likely that your wireless card is not activated, return to first page to verify this point.

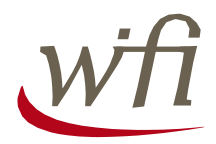

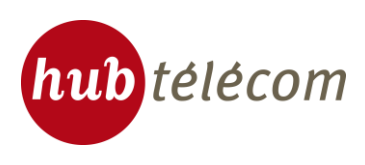

### Step 1 : Authentication

Once connected to the wireless network, launch your Internet browser, and enter any URL. You will automatically get on the home portal:

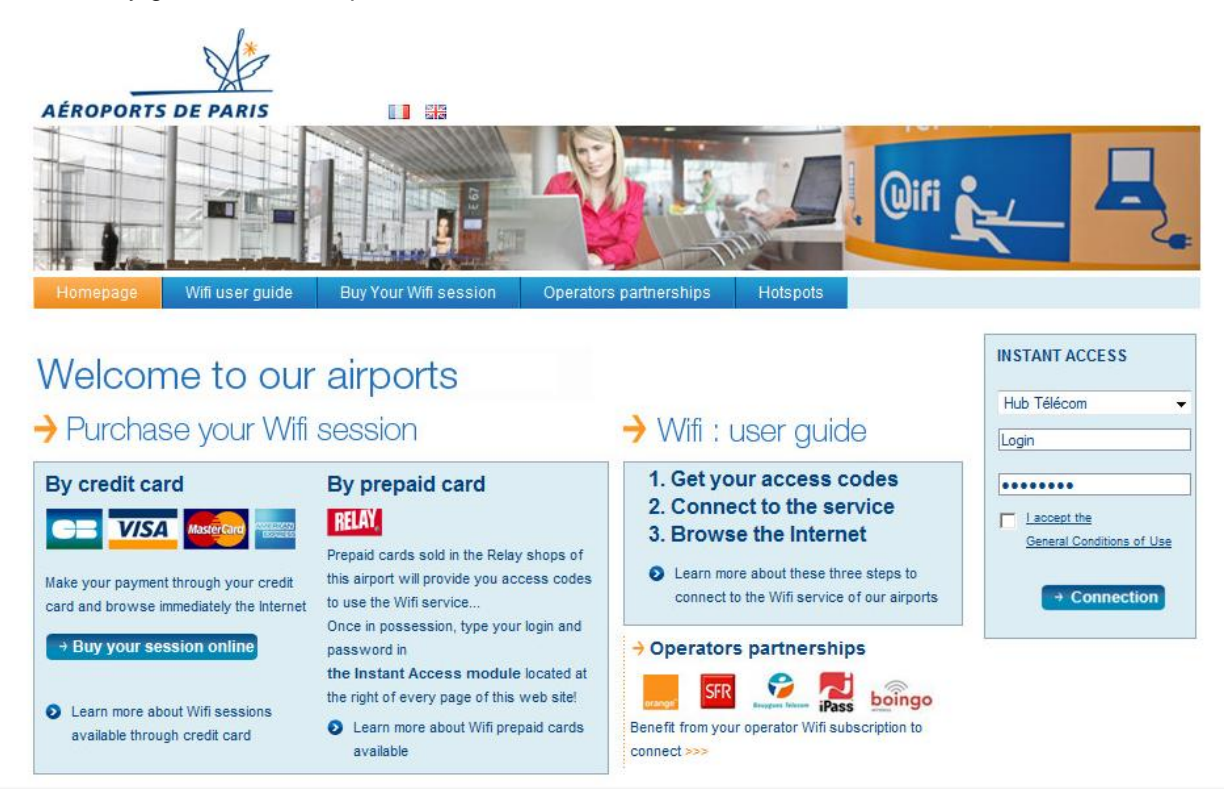

Three options are available:

- You are already client: enter your username (Step 1a)
- You are a new customer:
  - Enjoy 15 minutes of free Wi-Fi (Step 1 b)
  - o Buy one session (30 min, 1h, 24h, 15h) (Step 1c)
  - Connect with your operator ID (Step 1d)

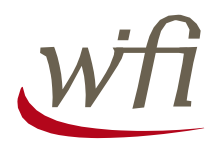

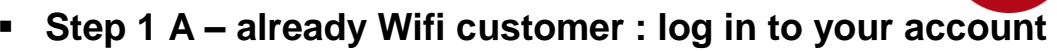

hub télécom

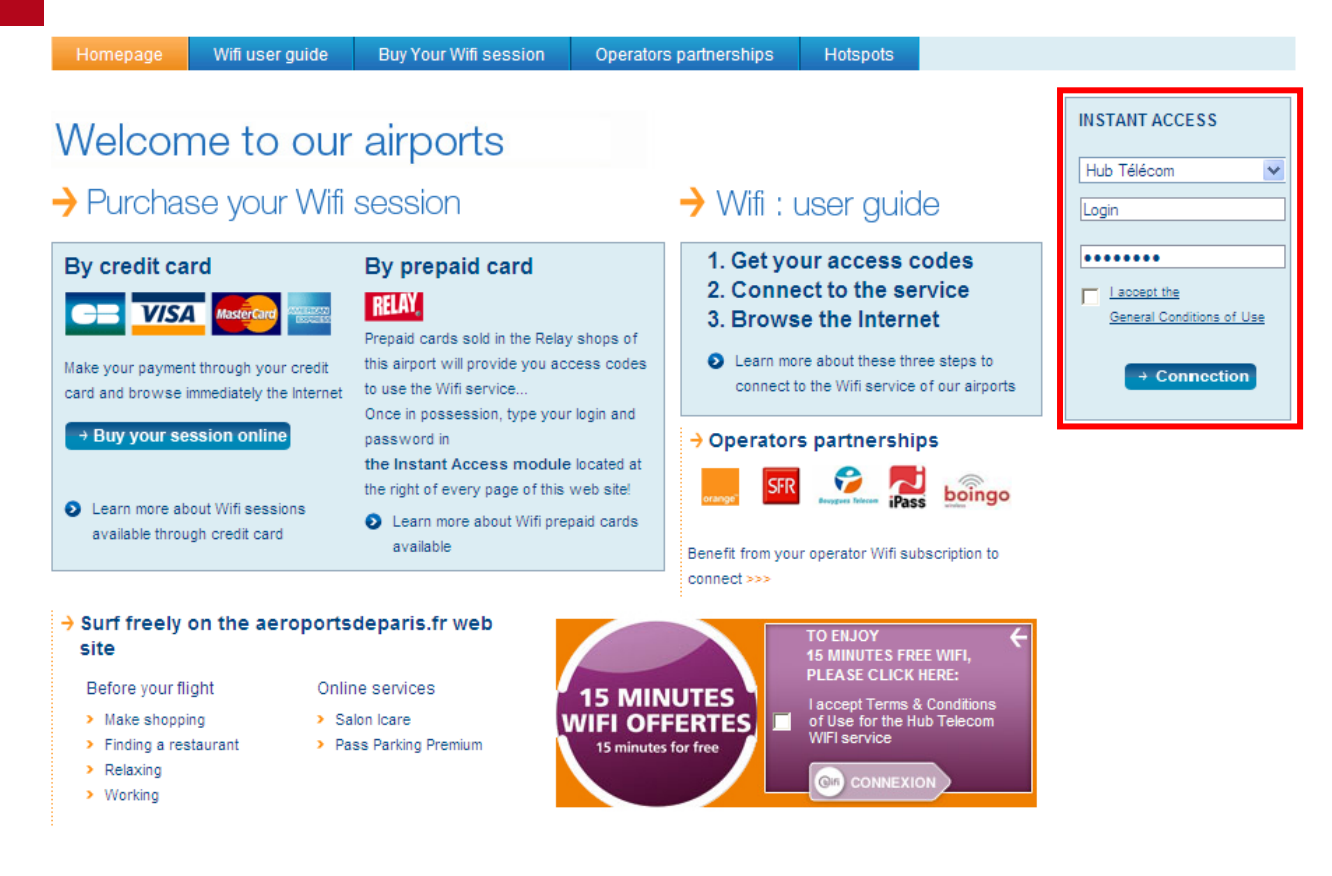

You already have identifiers WiFi HUB TELECOM

- Fill the fields login and password in the "Instant Access" module.
- Accept the General Conditions of Use
- Click on the 

   Connection
   button

Go directly in Step 2, page 11

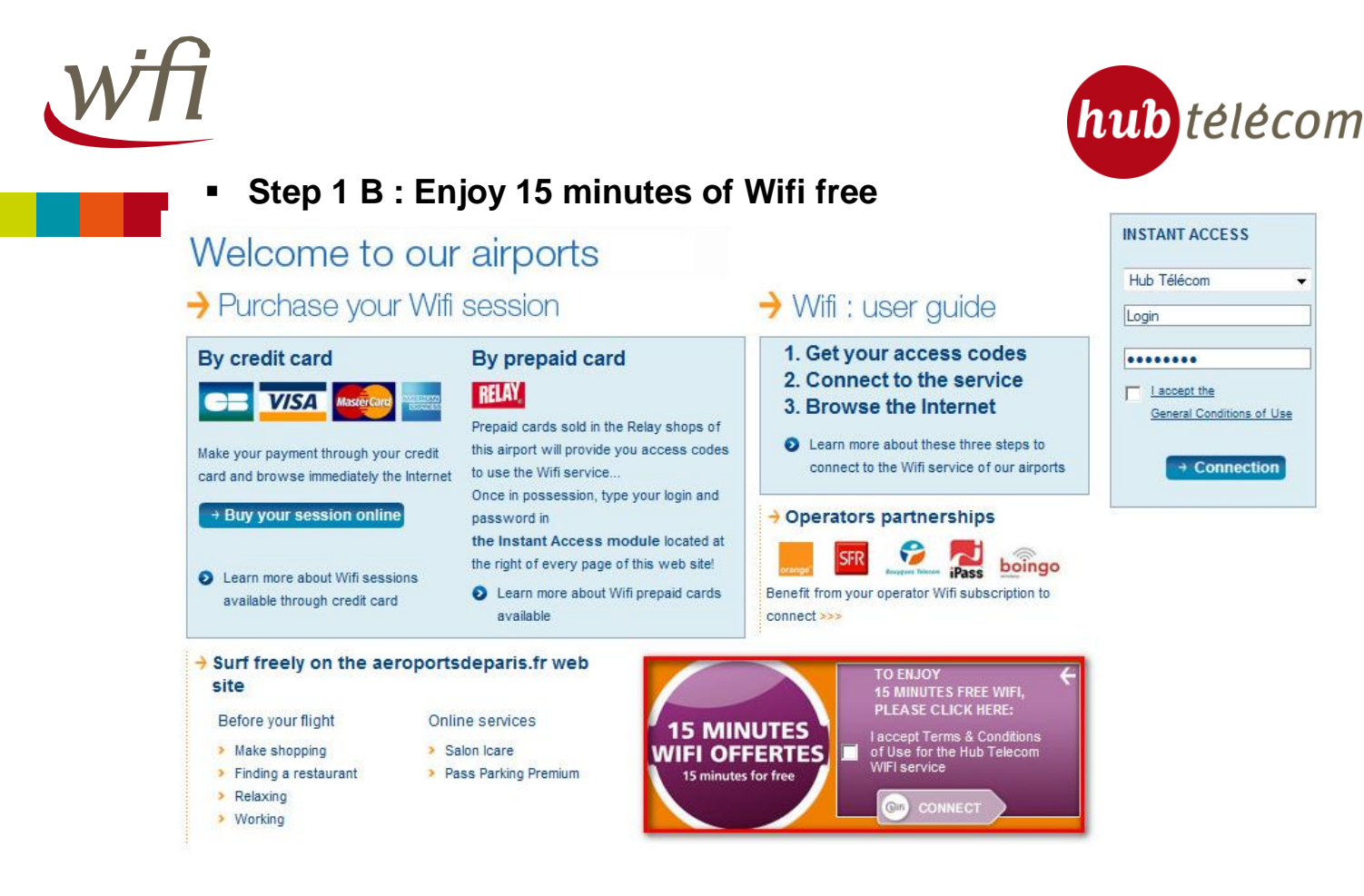

To enjoy 15 minutes of Wifi free:

Please accept Terms and conditions
 Please accept Terms and conditions

CONNECT

then click on the

button

You are now connected.

Go directly in Step 2, page 11

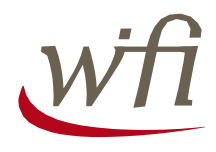

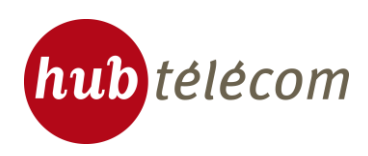

### • Step 1 C: Buy a Wifi session

| AÉROPORTS DE PARIS                                                                                                    | Rev Your Wifi session                                                                                                    | s partnerships Hotspots                                                                                                    |                                                            |
|----------------------------------------------------------------------------------------------------|----------------------------------------------------------------------------------------------------|----------------------------------------------------------------------------------------------------|------------------------------------------------------------|
| Welcome to our<br>→ Purchase your Wifi                                                                                                    | airports<br>session                                                                                                    | → Wifi : user guide                                                                                                    | INSTANT ACCESS<br>Hub Télécom 💌<br>Login                   |
| By credit card<br>TVSA Automatic for the second second secon | By prepaid card<br>FLAY.<br>Prepaid cards sold in the Relay shops of<br>this airport will provide you access codes<br>to use the Wifi service<br>Once in possession, type your login and<br>password in<br>the Instant Access module located at<br>the right of every page of this web site!<br>Learn more about Wifi prepaid cards<br>available | <ul> <li>1. Get your access codes</li> <li>2. Connect to the service</li> <li>3. Browse the Internet</li> <li>Connect to the set three steps to connect to the Wfi service of our airports</li> <li>Operators partnerships</li> <li>Image: Partnerships</li> <li>Image: Partnerships</li> <li>Benefit from your operator Wfi subscription to</li> </ul> | Laccept the     General Conditions of Use     → Connection |

To buy your session, click on the button

Buy your session online

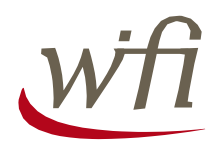

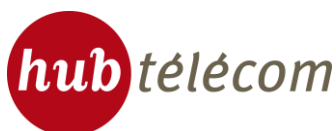

The page "choice of session and personal information" invites you to fill in the fields and accept the erms and conditions of use for the Hub Telecom Wifi service.

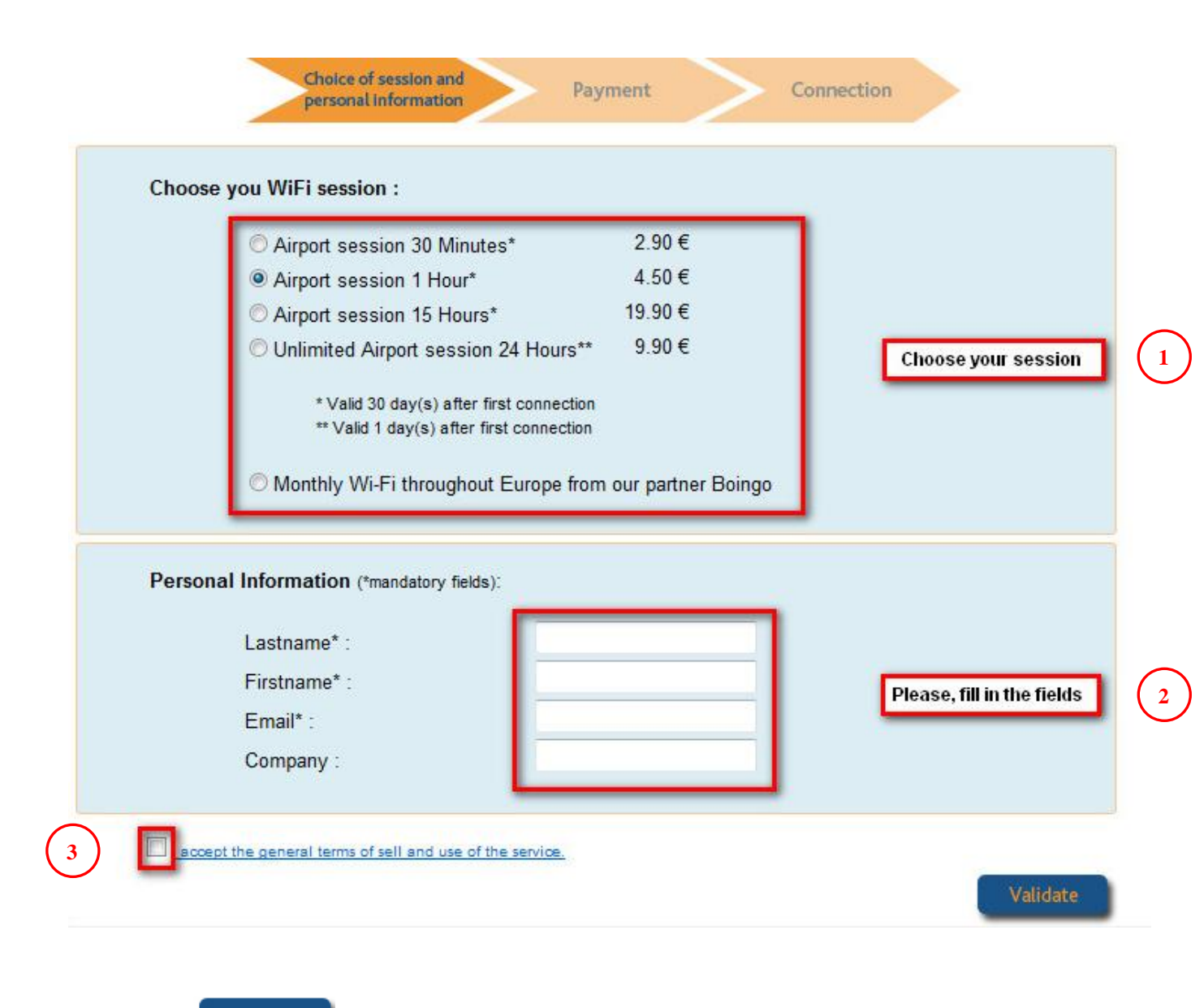

Click on the

button.

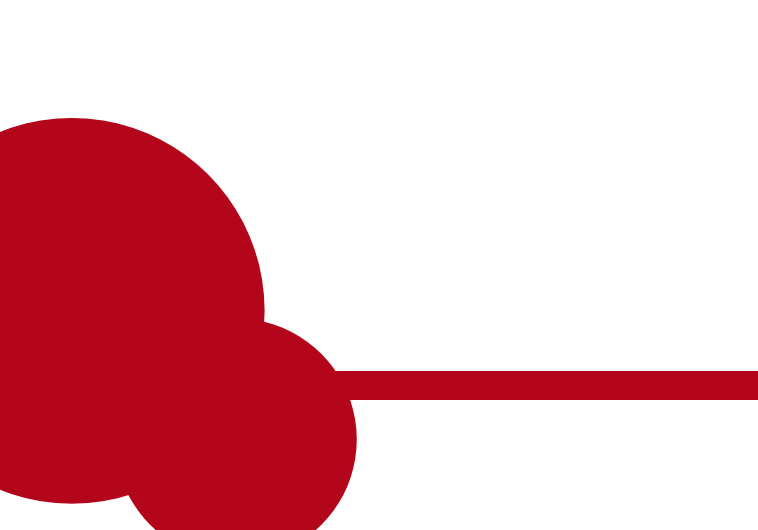

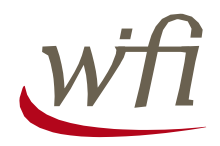

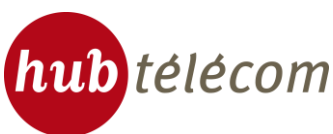

Check your order and your personal information. Choose your payment mode (CB, Visa, MasterCard, American Express, Pay Pal) by clicking on the corresponding icon.

| AÉROPORTS DE PARIS                                       |                                                                                | Hotline<br>0 805 46 94 34<br>(free call from a landline) |  |
|----------------------------------------------------------|--------------------------------------------------------------------------------|----------------------------------------------------------|--|
| Choice of a personal in                                  | formation Payment                                                              | Connection                                               |  |
| Personal Information: (C)<br>Airport session 1 Hour – 4. | ick here to edit this information)<br>50€ TTC – Valid 30 day(s) after first co | nnection                                                 |  |
| Order summary: (Click here                               | to edit this information)                                                      |                                                          |  |
| Lastname :                                               | test                                                                           |                                                          |  |
| Firstname :                                              | test                                                                           |                                                          |  |
| Email :                                                  | test@test.com                                                                  |                                                          |  |
|                                                          |                                                                                |                                                          |  |
|                                                          |                                                                                |                                                          |  |
|                                                          | Your transaction is secured by the f                                           | lerc@net service of BNP Paribas bank.                    |  |
| BNP PARIBA                                               | Payment will be made to the benefit of the Wifi service.                       | of Hub télécom, provider                                 |  |

A secure payment interface (Merc@net service of BNP Paribas bank) will be displayed.

| AÉROPORTS DE PARIS                                    | 5                                                                                                    | Hotline<br>0 805 46 94 34<br>(free call from a landline) |
|-------------------------------------------------------|----------------------------------------------------------------------------------------------------|----------------------------------------------------------|
| Chole                                                 | ce of session and Payment Payment                                                                              | Connection                                               |
| Personal Information                                  | <b>n:</b> (Click here to edit this information)<br>$r = 4.50 \in TTC = Valid 30 day(s) after first connection$ | action                                                   |
|                                                       |                                                                                                    |                                                          |
| Order summary: (Clic                                  | <u>k here to edit this information)</u>                                                                        |                                                          |
| Firstname :                                           | test                                                                                                    |                                                          |
| Merchant identifier<br>Order Reference<br>Order Total | 043794766600016<br>131328<br>4,50 €                                                                            |                                                          |
| The symbols 🚇 📻 🔒 sh<br>Card Number:                  | now that your payment is secure. You can now safe Expires end: 01-Jan                                          | aly fill in the request form below:                      |
| Please fill in your card security co<br>creditcard:   | ode, i-e the last three figures of the number written in t<br>ity code                                         | the signature panel on the back of your                  |
| You ha                                                | ave completed the form correctly, you may now                                                                  | BMIT                                                     |
|                                                       | CANCEL - BACK TO THE SHOP                                                                                      |                                                          |
|                                                       | Your transaction is secured by the Mere                                                                        | c@net service of BNP Paribas bank.                       |
| BNP PARI                                              | BAS Payment will be made to the benefit of H<br>of the Wifi service.                                           | lub télécom, provider                                    |

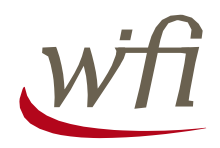

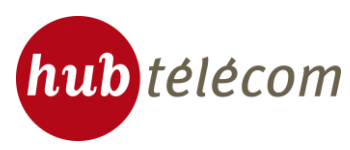

A confirmation window appears with a summary of your login. You can download your login by clicking

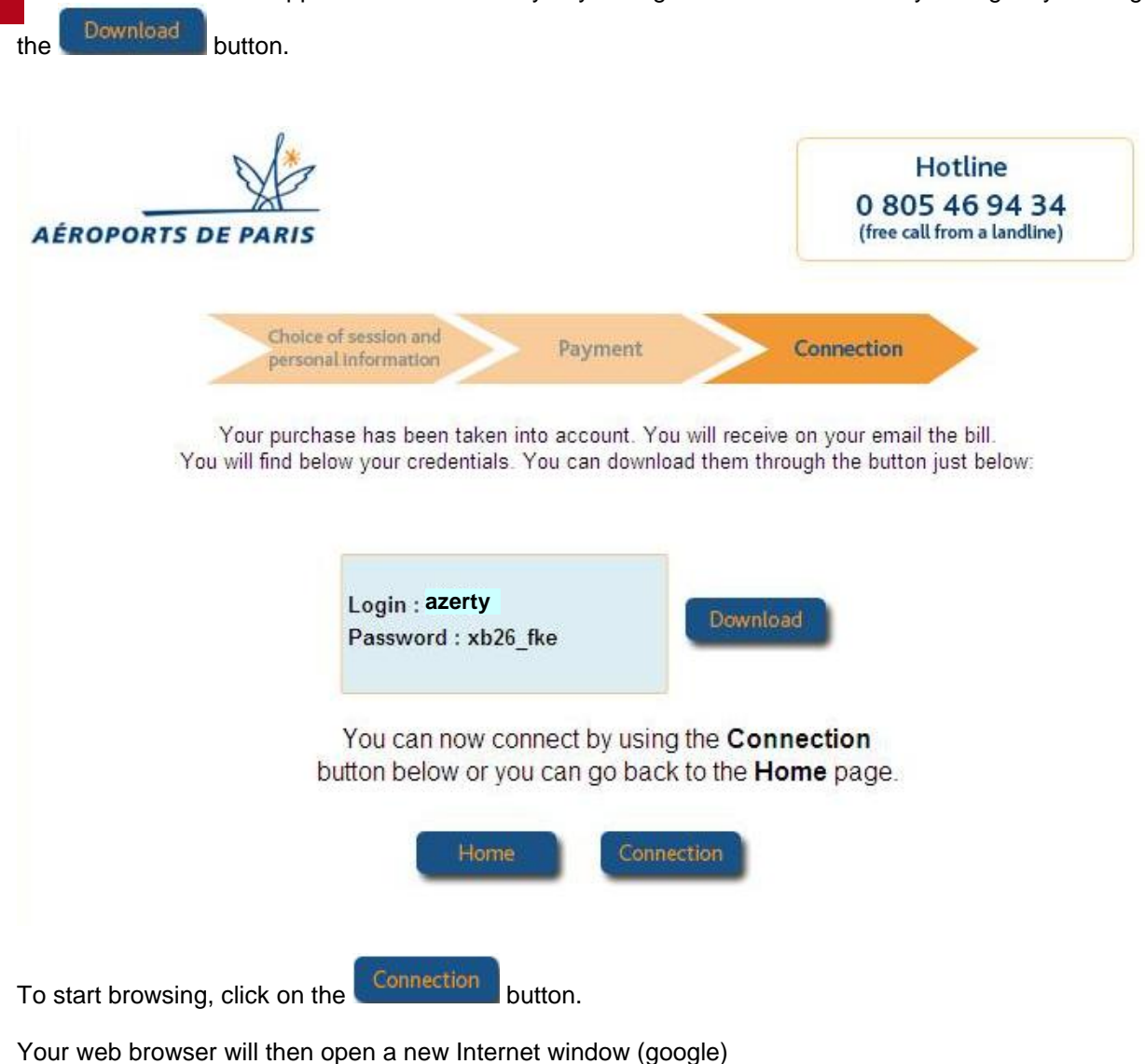

Go directly in Step 2, page 11

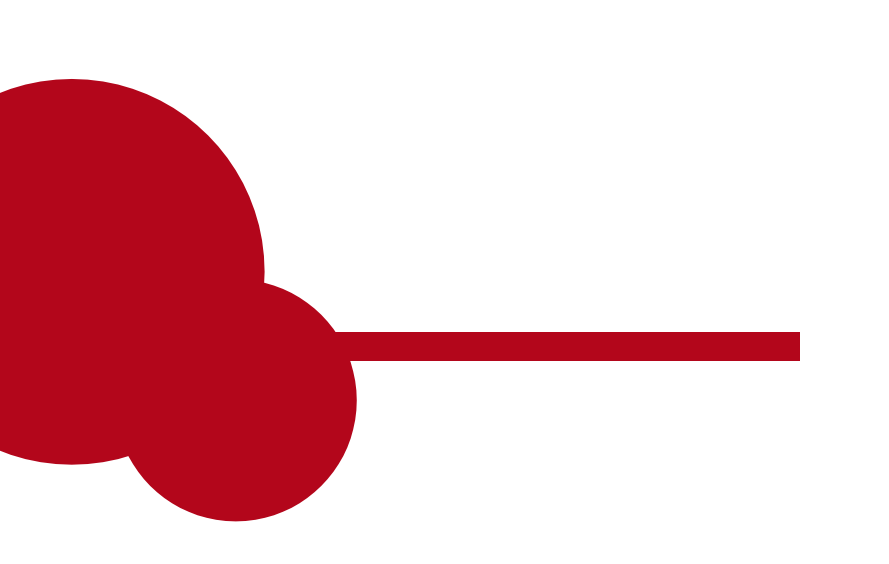

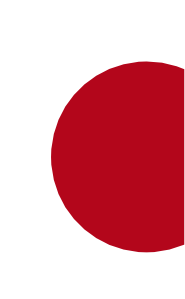

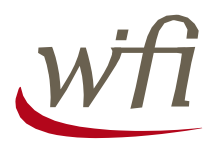

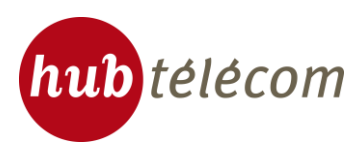

### Step 1 D : Connect with the credentials of another operator

You have a pack with another wireless operator and you would like access the Wifi roaming Hub Telecom.

To proceed,

- Choose your Wifi provider from the drop-down list in the "Instant Access" module
- Enter the login and password provided by your service
- Accept the General Terms of Use
- Click on the 
   Connection button

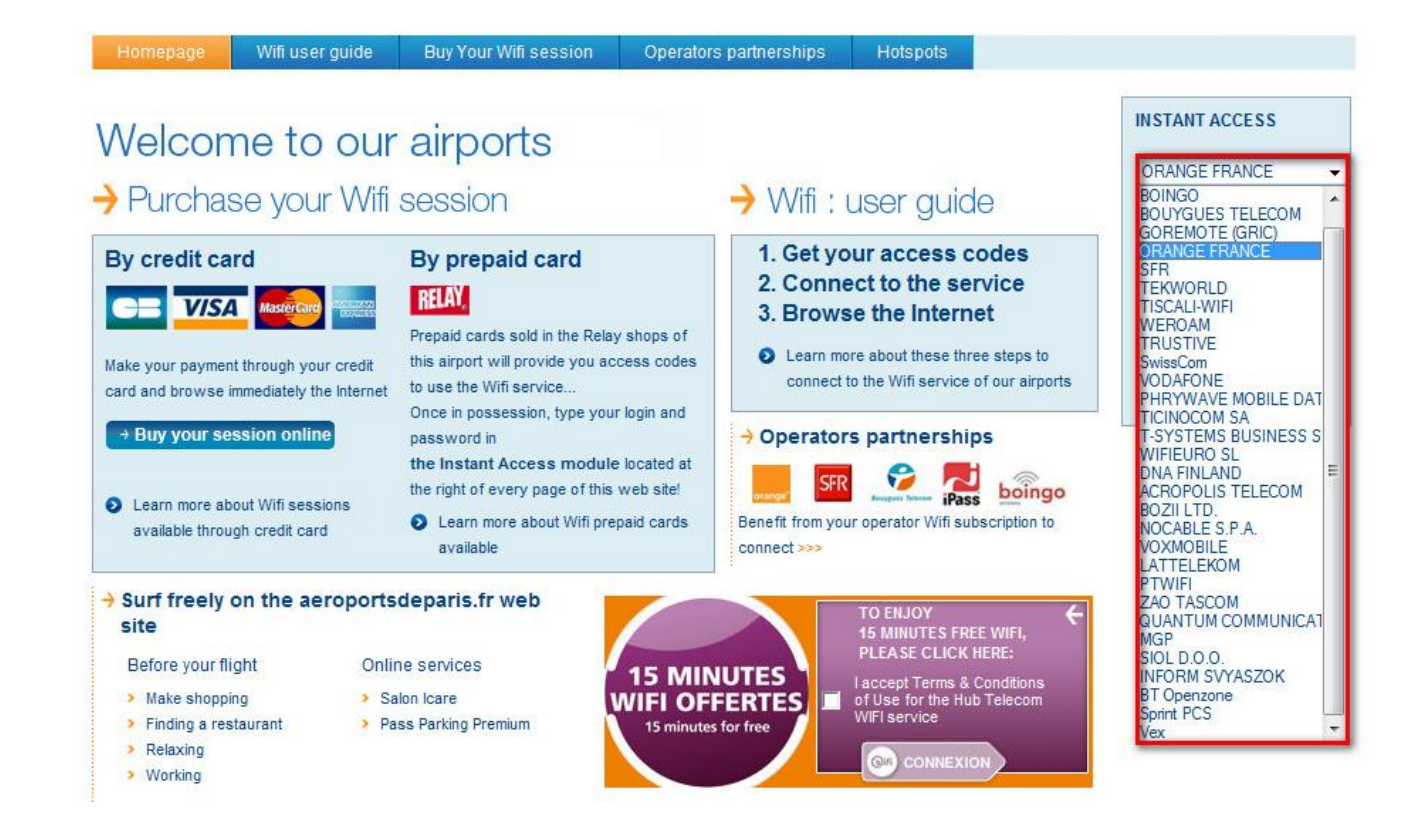

In some cases, you will be redirected to the website operator. Follow the instructions in your operator to continue the connection process.

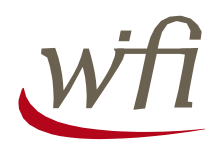

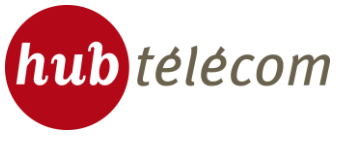

# Step 2: Connection

|                        | AÉROPORTS DE PARIS                                                                                  | Hotlin<br>0 805 46 9<br>(free call from a                        | ie<br>94 34<br>landline) |            |
|------------------------|----------------------------------------------------------------------------------------------------|------------------------------------------------------------------|--------------------------|------------|
|                        | You are now connected<br>You will find below the r<br>of your free WiFi sessio                      | to the service.<br>emaining time<br>n in real time.              |                          |            |
|                        | Start Time 04/05/1<br>Time to end 00:14:5                                                           | 1 11:10:47<br>6                                                  |                          |            |
|                        | Click on the Disconnect button to discon<br>You can now start b<br>by clicking on the<br>Access the | nnect yourself Di<br>rowsing the web<br>button below<br>Internet | sconnect                 |            |
| You are now co<br>web. | onnected to the service, click on the                                                               | ccess the Internet                                               | button to star           | t browsing |

Once you have finished browsing, you can return to the window above to log out

To log out, simply click

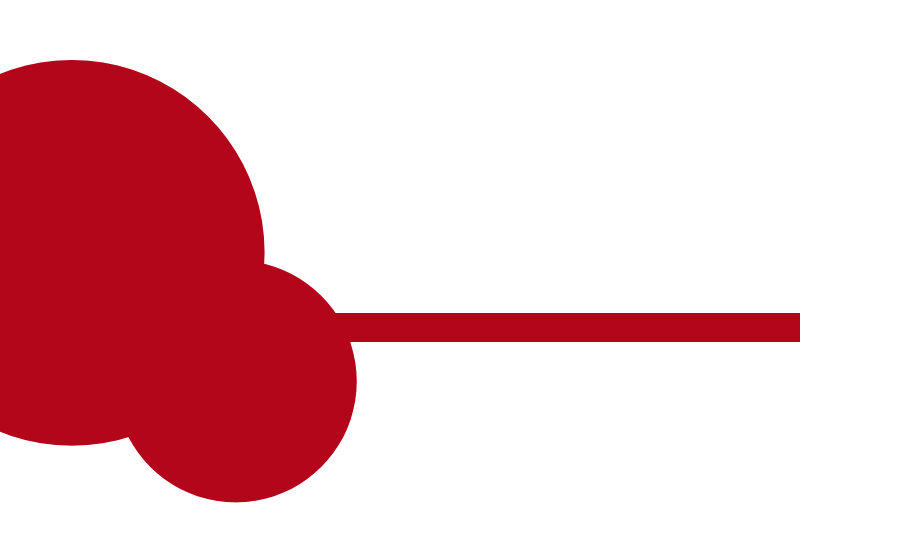

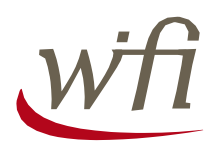

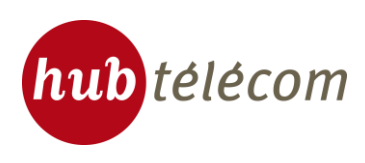

## Troubleshooting guide

In case of connection problems, follow these steps:

- 1. The Wifi card is it good on? To check, follow the procedure on page 1
- 2. Check your connection settings IP:

Click the button on the right is an icon "Wireless Network Connection" and select "Properties":

| aonorai  | Wireless Netwo                         | rks Advanced           |                      |
|----------|----------------------------------------|------------------------|----------------------|
| Connec   | t using:                               |                        |                      |
| BB In    | ntel(R) Centrino(R                     | I) Advanced-N 620      | Configure            |
| This co  | nnection uses the                      | e following items:     |                      |
|          | QoS Packet Sc                          | heduler                | ~                    |
|          | TWLAN Transpo                          | nt<br>ol (TCP/IP)      |                      |
|          |                                        | 1000                   | ~                    |
| <u> </u> |                                        |                        |                      |
| li li    | nstall                                 | Uninstall              | Properties           |
| Descr    | iption                                 |                        | 1                    |
| Tran     | smission Control F                     | Protocol/Internet Prot | ocol. The default    |
| acros    | area network pro<br>ss diverse interco | nnected networks.      | ommunication         |
| 10000    |                                        |                        |                      |
|          | w icon in notifical                    | tion area when conne   | ected                |
| Sho      | u me when this c                       | onnection has limited  | l or no connectivity |
| Notil    | y mo mion ano e                        |                        |                      |

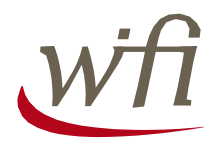

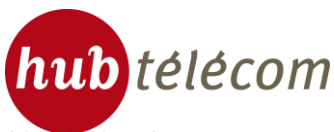

Select "Internet Protocol TCP / IP" then click "Properties." The configuration must be identical to the screen below:

| Internet                      | Protocol (TCP/IP) Pr                                                                 | operties 🛛 🛛 🔀                                                                    |
|-------------------------------|--------------------------------------------------------------------------------------|-----------------------------------------------------------------------------------|
| General                       | Alternate Configuration                                                              | 4                                                                                 |
| You ca<br>this cap<br>the app | n get IP settings assigned a<br>ability. Otherwise, you nee<br>ropriate IP settings. | automatically if your network supports<br>d to ask your network administrator for |
| 💿 OI                          | otain an IP address automa                                                           | tically                                                                           |
| OU:                           | se the following IP address:                                                         |                                                                                   |
| IP ac                         | idress:                                                                              |                                                                                   |
| Subr                          | net mask:                                                                            |                                                                                   |
| Defa                          | ult gateway;                                                                         |                                                                                   |
| 💿 OI                          | otain DNS server address a                                                           | outomatically                                                                     |
| -OU:                          | se the following DNS serve                                                           | r addresses:                                                                      |
| Prefe                         | erred DNS server.                                                                    |                                                                                   |
| Alter                         | nate DNS server.                                                                     |                                                                                   |
|                               |                                                                                      | Advanced                                                                          |
|                               |                                                                                      | OK Cancel                                                                         |

3. Check your proxy settings within your Internet browser

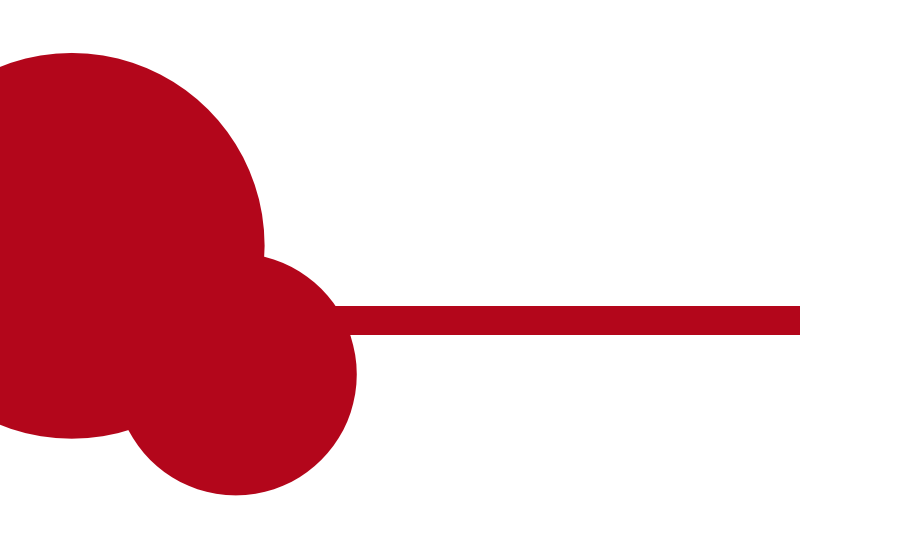

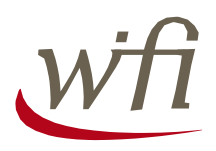

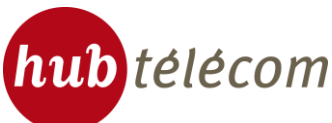

In Internet Explorer, go to the Tools menu, then select the very bottom of the menu "Internet Options".

| Edit View Favorites         | Tools Help                       |              |
|-----------------------------|----------------------------------|--------------|
| Back - 🕥 - 🙀                | Mail and News<br>Pop-up Blocker  | is 🚱 🔗 🎍 🔜 🦓 |
|                             | Manage Add-ons                   |              |
| aress 🕘 http://www.microso  | Synchronize                      | nsnhome      |
|                             | Windows Update                   |              |
| The page car                | Windows Messenger                |              |
|                             | Diagnose Connection Problems     |              |
| The page you are looking    | Internet Options                 | eb           |
| site might be experiencing  | technical difficulties or you ma | y need       |
| co adjust your browser sett | ings.                            |              |
| To attempt fivin            | a petwork connectivity problem.  | s oliok      |
| Tools, and then             | click "Diagnose Connection       | S, CIICK     |
| Droblems "                  |                                  |              |

In the new window, select the "Connections" tab, you will reach the screen below:

| eneral Security Privacy Content                                                                   | onnections     | Programa Advance |
|---------------------------------------------------------------------------------------------------|----------------|------------------|
| To set up an Internet connectio<br>Setup.                                                         | n, click       | Setup            |
| Dial-up and Virtual Private Network set                                                           | lings          | Add              |
|                                                                                                   |                | Remove           |
| Choose Settings if you need to configu                                                            | ire a proxy    | Settings         |
| <ul> <li>Dial whenever a network connection</li> <li>Always dial my default connection</li> </ul> | in is not pres | ent              |
| Current None                                                                                      |                | Set Default      |
| - Local Area Network (LAN) settings                                                               |                |                  |
| LAN Settings do not apply to dial-up co<br>Choose Settings above for dial-up sett                 | nnections.     | LAN Setting      |
|                                                                                                   | -              | 0                |
|                                                                                                   |                |                  |

Then click the button "LAN Settings" and the following screen appears:

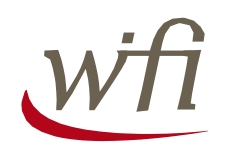

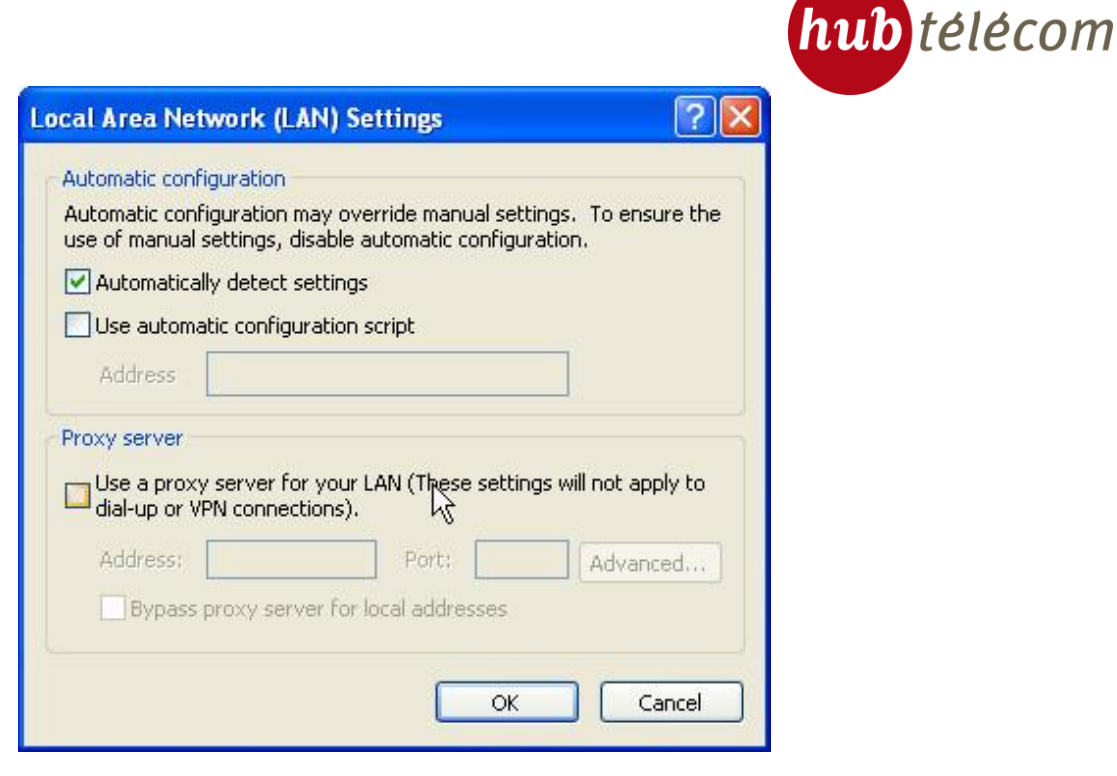

Uncheck all options and then click "OK".

4. Restart your Internet browser

### **User support**

If you're still having trouble connecting to the portal, thank you for contacting customer support on +33 805 46 94 34 (free call from a landline).

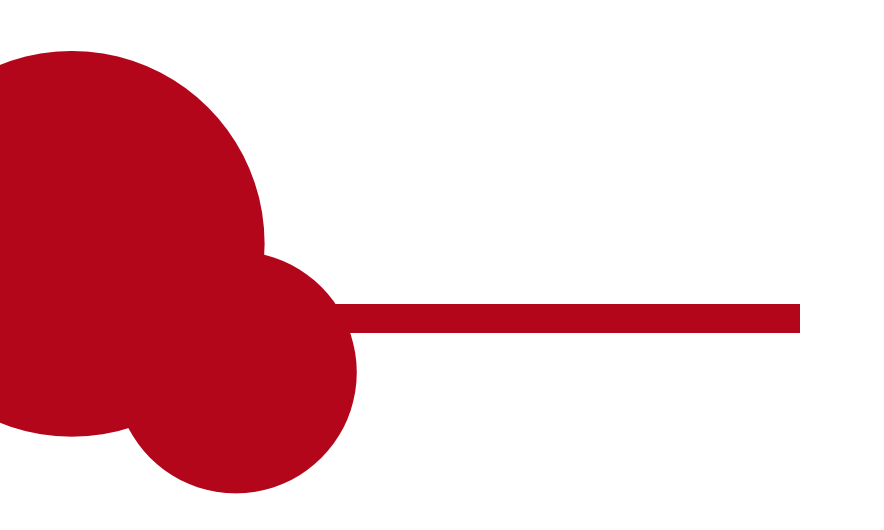